# Multi-Loader

# Simplified manual

04/2010

# (111

Important information

Read these instructions carefully, and look at the equipment to become familiar with the device before trying to install, operate, or maintain it. The following special messages may appear throughout this documentation or on the equipment to warn of potential hazards or to call attention to information that clarifies or simplifies a procedure

**A A** DANGER

DO NOT touch unshielded components or terminal strip screw connections with voltage present.
DO NOT short across terminals PA/+ and PC/- or across the DC bus capacitors.
Install and close all covers before applying power or starting and stopping the drive.

Read and understand this manual before using the Multi-Loader. Operation of the Multi-Loader must be

performed by qualified personnel • Read and understand the installation and programming manuals applicable to the drive that you are using with the Multi-Loader. Installation, adjustment, repair, and maintenance must be performed by qualified personnel. • The user is responsible for compliance with all international and national electrical code requirements with respect to grounding the equipment. • Many parts in this drive, including the printed circuit boards, operate at the line voltage. DO NOT TOUCH.

PLEASE NOTE The word "drive" as used in this manual refers to the controller portion of the adjustable speed drive as defined by NEC.

Electrical equipment should be installed, operated, serviced, and maintained only by qualified personnel. No responsibility is assumed by Schneider Electric for any consequences arising out of the use of this product.

HAZARD OF ELECTRIC SHOCK, EXPLOSION, OR ARC FLASH

Failure to follow these instructions will result in death or serious injury.

performed by qualified personnel

Use only electrically insulated tools.

The addition of this symbol to a Danger or Warning safety label indicates that an electrical hazard exists, which will result in personal injury if the instructions are not followed.

This is the safety alert symbol. It is used to alert you to potential personal injury hazards. Obey all safety messages that follow this symbol to avoid possible injury or death.

NOTICE

 $\triangle$ 

BBV4878702

Schneider

Electric

□ Presentation. (see page 4) □ Description. (see page 5 and 6)

purchase order

2. Connect the Multi-Loader □ To a PC. (see page 7) □ To a device.(see page 8)

3. Duplicate device configurations

□ Load a configuration onto the Multi-Loader. (see page 9) □ Transfer a configuration to a device. (see page 10) Transfer a configuration to several devices : Quick Store (see page 10)

4. Multi-Loader main menu (see page 11)

5. Diagnostic (see page 13)

For complete documentation, refer to www.schneider-electric.com

Before you begin

Read and understand these instructions before performing any procedure with this product

#### ▲ DANGER

UNINTENDED EQUIPMENT OPERATION Nead and understand this manual before installing or operating the Multi-loader.
 Any changes made to a device using the Multi-loader must be performed by qualified personnel.
 Read and understand the device manuals before you load or duplicate the Configuration from one device to another device.
 Ensure that you select the Configuration suitable for your application

Failure to follow these instructions will result in death or serious injury.

www.schneider-electric.com

| Receipt of the Multi-Loader                                                                                                    | 4                                  |
|----------------------------------------------------------------------------------------------------|------------------------------------|
| Presentation                                                                                                    |                                    |
| Product reference:<br>Check that the product reference printed on the label is the same as that on the delivery note. This should                                                                                                    | Id also correspond with the number |
| on the purchase order. Contents of the Multi-Loader box (VW3A8121)                                                                                                    |                                    |
| Check that the Multi-Loader box contains the following:<br>1 x Multi-Loader<br>4 x LR6 (AA) batteries<br>1 x SD card<br>1 x SD card<br>1 x SL for and USB type A to Mini-B cable<br>1 x RJ45 (R145/R145) cable<br>1 x RJ45 female/female adapter (VW3A1105)<br>1 x Carry case<br>1 x SINg/filed manual (English and French)<br>1 x Impact resistant cover |                                    |
| Available as an option<br>• Multi-Loader Cordset (VW3A8126)                                                                                                    |                                    |
| Weight<br>250 grams (including batteries)                                                                                                    |                                    |
| Data storage                                                                                                    |                                    |

One SD card is supplied with the Multi-Loader. Any standard SD card is compatible with the tool.

Language The menus are in English, Japanese, French, German, Italian or Spanish

Power supplies Two options are available for powering the Multi-Loader:

With internal power supply:
 • 4 x LR6 (AA) alkaline batteries (batteries included)
 • NiMh rechargeable batteries (batteries and charger not included)

2) With external power supply :
USB type A to Mini-B cable direct on the PC power supply
Through an adaptor wall plug socket / USB type A. (230V~ to 5V ---)

Battery life Depending on the type of batteries used, the Multi-Loader can transfer up to 300 configuration files

#### Power save feature

To prolong battery life, a standby function is activated within a programmable time delay; the Multi-Loader is reactivated by pressing the ON/OFF button. Connection to a po from the batteries tion to a powered-up PC or device can also help conserve battery power, as the power supply from the connected device takes over

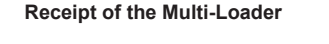

© 2009 Schneider Electric. All Rights Reserved

### Description of the HMI

27.4 mm / 1.09 ln 65 mm / 2.6 ln E -0 9-**(D**) K Ð 6 E-

| ottor | Description                     | Commonto                                                                                                    |  |
|-------|---------------------------------|----------------------------------------------------------------------------------------------------|--|
| etter | Description                     | Comments                                                                                                    |  |
| А     | Mini-B USB connector            | The connection between the Multi-Loader (USB Mini-B type) and the PC<br>(USB type A) is via a 1 m (3.28 feet) USB type A to Mini-B cable.     |  |
| в     | RJ 45 connector                 | The connection between the Multi-Loader and the device is via a RJ45<br>cable to load and transfer configuration files or updated application |  |
| С     | RJ11 connector with label cover | This connector is reserved for Schneider Electric product support.                                                                            |  |
| D     | SD card slot                    | The SD card receives and stores the files. One SD card is supplied with the Multi-Loader.                                                     |  |
| Е     | Battery compartment             | The Multi-Loader can take normal batteries or rechargeable batteries.                                                                         |  |
| F     | ON/OFF button                   | Press for 2 seconds to turn the tool on or off.                                                                                               |  |
| G     | Quick Store key                 | Press this key to transfer data from the Multi-Loader to the device after<br>an initial transfer.                                             |  |
| Н     | Screen                          | The screen comprises 2 lines of 16 characters.                                                                                                |  |
| 1     | ESC key                         | Returns to the previous screen.                                                                                                    |  |
| J     | ENT key                         | Confirms the parameter selection or cancels messages.                                                                                         |  |
| К     | Up arrow key 🚯                  | For menu navigation.                                                                                                    |  |
| L     | Down arrow key 🕔                | For menu navigation.                                                                                                    |  |

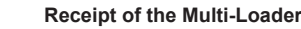

(5)

6

Description of the status Bar.

The drawings below show names and functions of main parts display

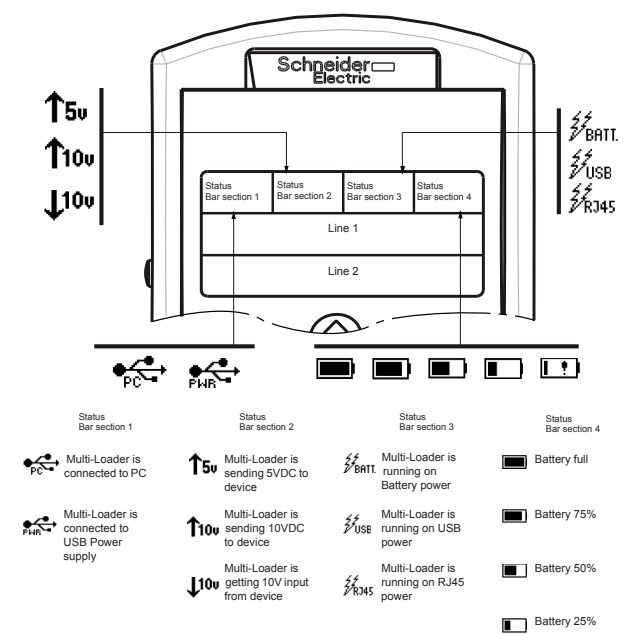

Battery low (less then 20%)

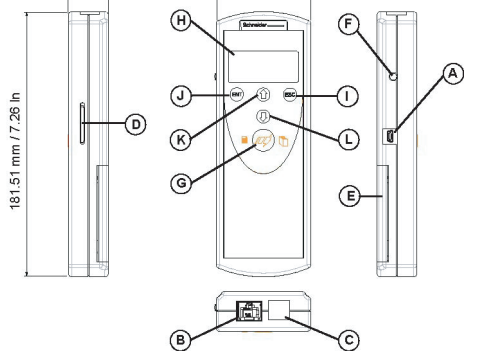

2

3

The Multi-Loader is a standalone tool for transferring configuration files to devices with their power on or off.

- The Multi-Loader is used to set device parameters by loading a configuration file onto the device(s). (Devices must have the same reference. A consistency check is performed before the data transfer). On some devices the parameters can be set with them still in their tox or before they are powered up.
- This portable tool has been designed to load up to fifty devices a day and has a battery life of six days. However, this depends on the transfer time, the size of the configuration files and other parameters associated with the settings for the Multi-Loader and the connected devices.
- the connected devices. It can configure ten drives in less than five minutes. The Multi-Loader can provide the power supply for certain devices if they are turned off during the transfer.
- The Multi-Loader is also a firmware update tool.
   The" Password FW" mode can be used to protect against incorrect operation by means of a password.

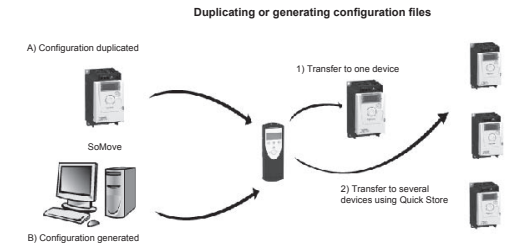

A) The device's configuration file is copied to the Multi-Loader's SD card. (See page 9

B) The configuration file is generated by SoMove then transferred to the Multi-Loader's SD care

1) The user selects and then transfers the configuration file from the Multi-Loader to the device. (See page 10 step 1 to 3)

2) Once the initial transfer is complete, the user can use Quick Store mode, which allows the Multi-Loader to load the same update file on several devices in succession. (See page 10 step 1 to 4)

All representations of the ATV12 drive throughout this document are given by way of example only to symbolize a device. Please refer to the device compatibility on the User Manual, available online at www.schneider-electric.com.

#### Connecting the Multi-Loader

(7)

This section describes the various ways of connecting the Multi-Loade

#### Connection to a PC

There are two ways of storing files on the SD card:

Insert the SD card in the Multi-Loader and connect the Multi-Loader to the PC via the standard USB type A to Mini-B cable (see Figure 3 below) OR

Insert the SD card in the SD card reader on the PC (see Figure 4 below)

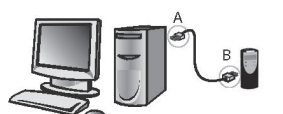

A: USB type A connector B: USB Mini-B type connector

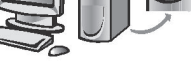

SD card reader

Figure 3

Figure 4

For both these methods, the SD card is recognized as an external storage device; no driver is required. The SD card operates in Windows Explorer using the same copy/paste actions as any standard external storage medium.

#### Note :

- The PC must be on and operational before connecting the Multi-Loader to avoid to avoid an incorrect start up of the PC
- · The SD card must not be removed when the Multi-Loader is on and a transfer is in progress. Otherwise, data on the SD card may be
- The file name can have 32 characters and the special characters are forbidden
- The following priority rules come into play when the Multi-Loader is connected to a PC:
- If no transfer is in progress between the Multi-Loader and the drive, the connection to the drive is ignored and the Multi-Loader is detected by the PC.
- If a transfer is in progress between the Multi-Loader and the drive, the user must wait until the transfer is complete. The Multi-Loader should be reconnect to the pc for can be detected.

#### Source of configuration files

There are two ways of managing configuration files:

- If a device's configuration is to be duplicated, it is copied to another device via the Multi-Loader. See "Loading a configuration from device" on page 9 and "Configuration transfers" on page 10 and 11.
- If the configuration file is generated by SoMove software, it must then be transferred to the Multi-Loader's SD card. See "Downloads" on page 15 and "Connection to a PC" above.

Connection to the graphic terminal (VW3A1101)

## (8)

#### Connecting the Multi-Loader

#### Loading a configuration from a device and more.

This procedure allows the user to retrieve a configuration file (" file.cfg") from a device and load it onto the Multi-Loader's SD card.

Actions

Load Config Successful: The configuration has been loaded successfully onto the Multi-Loader; disconnect the RJ45 cable from the device. The device configuration file ("file.cfg") is now loaded onto the Multi-Loader's So card.
 Pressing "ENT" returns the user to the "Action Config" menu.
 For another loading configuration into the Multi-Loader, repeat the step 1 and step 2.

Turn the Multi-Loader on using the ON/OFF button "F" (see page 5).
 Connect the Multi-Loader to the device using the RJ45 cable (see page 8).
 Press "ENT" when the screen displays Main menu / Action.
 Select the Action Config / Device > MLD menu using the arrow keys and press "ENT".
 Device > MLD / LoadFromDevice appears on the screen. Press ENT until the transfer starts.

Note 1: The file will be stored in a folder (folder name is the first 5 letters of the device ID) kept in a directory called 'LoadFrmDev

Note 2: Loading a configuration from an ATV61/71 device with option board could generate, a short time, the display of [Incorrect config.] (CFF) fault on the device during the operation.

Are there more 99 files on the card ? Yes

ENT

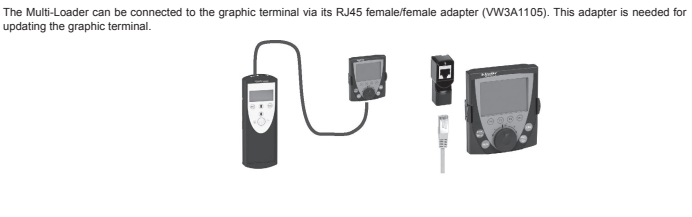

#### Connection to a drive There are three ways of the

The drive is in its packaging

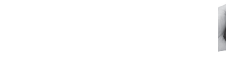

When the drive is off, the Multi-Loader is powered by its batteries Note: When the drive is in its box, the guiding tool option can be used for quicker and easier in-box connection (no locking tab on the connector), thus speeding up the transfer and keeping the packaging intact.

#### The drive is mounted, wired, and powered-up

the drive is power on

When the drive is on, the Multi-Loader is powered by the drive via the RJ45 cable.

#### **A A** DANGER

HAZARD OF ELECTRIC SHOCK, EXPLOSION, OR ARC FLASH - EXPOSURE TO ENERGIZED PARTS Adhere to NFPA 70E guidelines when using the Multi-Loader.
 The Multi-Loader is to be used only by qualified personnel as defined in NFPA 70E
 Read and understand the manuals for the applicative drive before accessing the con
 Ensure that the RV45 cable is not damaged nunication nort of the drive Failure to follow these instructions will result in death or serious injury.

Schneider Electric recommends that all power from the drive and enclosures housing the drive is disconnected before performing this procedure. If you choose not to follow this recommendation, you must adhere to NFPA 70E guidelines.

1. Remove all power from the drive and all enclosures housing the drive and wait 15 minutes to allow the DC bus of the drive to

- discharge. 2. Insert the Multi-Loader's communication cable into the drive's RJ45 communication port. Refer to the drive's installation manual for more information about how to perform this task. 3. Install and close all covers and doors before applying power to the drive. The drive must be powered on before performing an
- uplead or download. 4. Perform the desired transfer. 5. Upon completing the transfer, remove all power from the drive and the enclosures housing the drive and wait 15 minutes to allow
- Open Competing the ranks is, tentive an power non-ne time and use and the DC bus of the drive to discharge.
   Remove the Multi-Loader communication cable from the drive.
   Install and close all covers and doors before reapplying power to the drive.
   Confirm that the correct program is in the drive.

#### Multi-Loader menus

(12)

#### Supervision

The diagram below shows the device main menu, accessible from Main menu / Device. This supervisory menu is used to check the reference and version of the device connected to the Multi-Loader. Device Type: This menu accesses the reference of the connected device. Device SY version: This menu accesses the software version of the connected device.

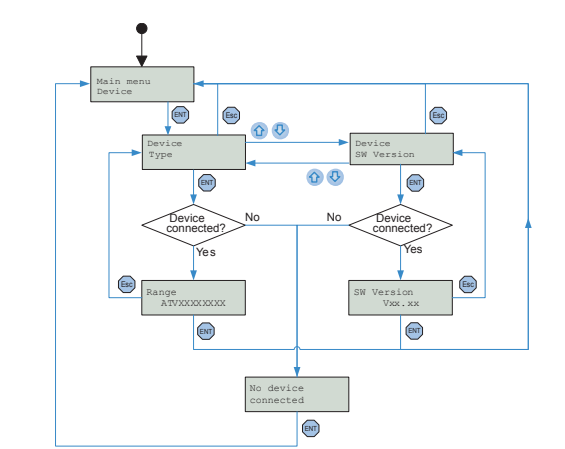

The diagram below shows the Parameters / Diagnostic menu accessible from Main menu / Parameters. Diagnostic / Fault History: This menu accesses the fault history. Diagnostic / Clear Faults: This menu is used to clear the fault history

#### ▲ DANGER UNINTENDED EQUIPMENT OPERATION DUE TO TRANSFER INTERRUPTION

Identify and correct the cause of interruption. Repeat the transfer.

Multi-Loader menus

Parameter settings: Diagnostics

STEP

2

Failure to follow these instructions will result in death or serious injury

| Multi-Loader display        | Probable cause                                                                                                   | Remedy                                                                                                    |
|-----------------------------|----------------------------------------------------------------------------------------------------|----------------------------------------------------------------------------------------------------|
| Alert: Low<br>Battery Level | The battery charge is low. The appearance of this<br>message depends on the charge level defined by the<br>user. | <ul> <li>Make sure you have a set of replacement<br/>batteries to hand, as the current set have little<br/>life left.</li> <li>Remains not enough time of use.</li> </ul>             |
| Switch off<br>Low battery   | The battery charge is too low. The Multi-Loader will turn off.                                                   | <ul> <li>Replace the batteries immediately. No more<br/>transfers can be made.</li> </ul>                                                                                             |
| Store<br>config fault       | Incomplete or incorrect transfer to the device                                                                   | <ul> <li>Check the RJ45 cable and both of its<br/>connectors. Make sure the connection is<br/>secure for the duration of the transfer. Restart<br/>the transfer operation.</li> </ul> |
| Wrong reference<br>Fault    | Bad transfer to the device; the configuration file<br>selected is not compatible with the destination<br>device. | <ul> <li>Check that the configuration file is compatible<br/>with the device to be configured.</li> </ul>                                                                             |
| Load<br>config fault        | Incomplete or incorrect transfer from the Multi-<br>Loader to the device                                         | <ul> <li>Check the RJ45 cable and both of its<br/>connectors. Restart the transfer operation.</li> </ul>                                                                              |
| Flash FW<br>Fault           | Incomplete or incorrect device update                                                                            | <ul> <li>Check the RJ45 cable and both of its<br/>connectors. Make sure the connection is<br/>secure for the duration of the transfer. Restart<br/>the transfer operation.</li> </ul> |
| No device<br>connected      | The device is not connected or is incorrectly<br>connected.                                                      | <ul> <li>Check the RJ45 cable and both of its<br/>connectors. Make sure the connection is<br/>secure for the duration of the transfer.<br/>Connect the RJ45 cable.</li> </ul>         |
| No file<br>selected         | No configuration file is selected.<br>There is no file present on the SD card.                                   | <ul> <li>Select a file to transfer.</li> <li>Follow the procedure for loading configuration<br/>files described on page 9).</li> </ul>                                                |
| Wrong<br>password           | The password is incorrect.                                                                                       | <ul> <li>Enter the password correctly (the default<br/>password is [000]).</li> </ul>                                                                                                 |
| SD card<br>fault            | The card is not recognized.                                                                                      | <ul> <li>Check that the SD card is inserted correctly.</li> <li>Check that the SD card is formatted correctly.</li> </ul>                                                             |

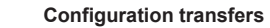

(9)

Transferring the configuration to a device and more. (use Quick Store)

#### A DANGER

- UNINTENDED EQUIPMENT OPERATION Read and understand this manual before installing or operating the Multi-Loader.
   Any changes made to a device using the Multi-Loader must be performed by qualified personnel.
   Read and understand the device manuals before you load or dupicate the Configuration from one device to another device.
   Ensure that you select the Configuration suitable for your application

- Failure to follow these instructions will result in death or serious injury.
- This procedure allows the user to select the configuration file to be transferred to the device and use the Quick Store function.
- The user must already have: Loaded the device configuration file (\*.cfg) onto the Multi-Loader (see page 9)

Generated the configuration file using SoMove and loaded this file onto the Multi-Loader (filename1, filename2, etc.)

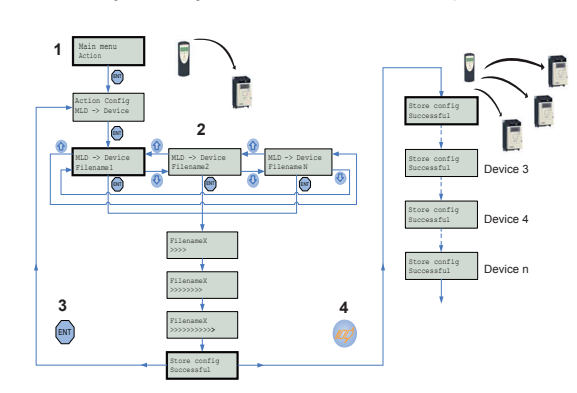

| STEP  | Transfer                                                                                                    |
|-------|----------------------------------------------------------------------------------------------------|
| 1     | <ul> <li>Turn the Multi-Loader on using the ON/OFF button "F" (see page 5)</li> <li>Connect the Multi-Loader to the device using the R/45 cable (see page 8)</li> <li>Press "FDI" when the screen displays Main menu / Action.</li> <li>Press "ENT" when the screen displays Action Config / MLD -&gt; Device.</li> </ul> |
| 2     | <ul> <li>Select the file to be transferred using the arrow keys and press "ENT" to start the transfer. If no device is connected,<br/>a message (No device connected) appears on the screen (see page 12).</li> </ul>                                                                                                    |
| 3     | The configuration has been transferred successfully from the Multi-Loader; disconnect the RJ45 cable from the device.     Pressing "ENT" returns the user to the "Action Config / MLD -> Device" menu or see STEP 4 for the Quick store.                                                                                  |
| 4     | Connect the Multi-Loader to the next device, then press the Quick Store key     Store Config Successful: The configuration has been loaded successfully onto the second device; remove the RJ45     cable from the device. This action can be carried out as many times as necessary                                      |
| ~~ No | te : Storing a configuration to an ATV61/71 device with option board could generate, a short time, the display of Incorrect config.                                                                                                    |

(CFF) fault on the device during the operation.

# Lists of faults codes

(13)

▲ DANGER UNINTENDED EQUIPMENT OPERATION DUE TO TRANSFER INTERRUPTION occurs during the transfer of configuration to the devic Identify and correct the cause of interruption.
Repeat the transfer. Failure to follow these instructions will result in death or Codes Display on the Multi-Loader Codes Display on the Multi-Loader ific Lexium 32 Flash FW Flash FW Wrong memory write detected FAULT - 0x01 FAULT - 0x85 Flash FW FAULT - 0x86 Flash FW Wrong check at the end of the upgrade detected ong program Flash FW Interruption cor FAULT - 0x11 file cted or wrong Flash FW FAULT - 0x87 rong exit updat Flash FW Missing file on the SD card FAULT - 0x12 Path too long Flash FW FAULT - 0x88 rong exit verification detected Flash FW FAULT - 0x13 File in a wrong format (Drives) pecific application FW Flash FW FAULT - 0x21 - 0x31 Wrong communication d Flash FW FAULT - 0x14 File in a wrong format (Graphic keypad Flash FW FAULT - 0x22 - 0x32 Wrong reference detected Specific graphic keypad Flash FW Wrong file detected FAULT - 0x9a Flash FW FAULT - 0x23 - 0x33 Irong communication detected (bau Flash FW FAULT - 0x9b Fonts file download failed Flash FW FAULT - 0x24 - 0x34 Vrong program erase detected Flash FW FAULT - 0x9c Labels file download failed Flash FW FAULT - 0x25 - 0x35 Wrong program down nload detected Flash FW FAULT - 0x9d Bitmaps file download failed Specific motor control FW Flash FW FAULT - 0x4a Wrong download detected Flash FW FAULT - 0x91 Internal Error Flashing Motor Control is not allowed wh the drive is Power On Flash FW FAULT - 0x40 Flash FW FAULT - 0x92 Wrong file detected Flash FW FAULT - 0x41 Flash FW Flash FW Internal Error2 FAULT - 0x93 (Unable to open the file) Flash FW FAULT - 0x42 quiry device failed Flash FW FAULT - 0x94 Vrona co Flash FW FAULT - 0x43 ction device fail Flash FW FAULT - 0x95 Syntax error of the configuration file Flash FW FAULT - 0x44 quiry of clock modes failed Flash FW FAULT - 0x96 Wrong file detected Flash FW FAULT - 0x45 ction of clock modes failer Flash FW FAULT - 0x97 Wrong file detected Flash FW FAULT - 0x46 nquiry of write line size failed Flash FW FAULT - 0x98 Wrong configuration format file detected Flash FW FAULT - 0x47 Wrong communication detected (baud Flash FW FAULT - 0x99 No keypad connected Wrong update labels of keypad detected Flash FW FAULT - 0x48 End setting data failed Specific Lexium 32 Flash FW Vrong compatilibity detected Flash FW FAULT - 0x49 rong memory write detected Flash FW FAULT - 0x82 Product not available for upgrade Flash FW FAULT - 0x83 Wrong Flash mode set Flash FW FAULT - 0x84 Wrong downloader upgrade application

#### Multi-Loader main menu

On power-up, the Multi-Loader / Version "x.x" menu is displayed on the screen.

The diagram below shows the various menus that can be accessed from the Multi-Loader main menu.

- Main menu / Action accesses the following functions: Load from Multi-Loader to device Load from device to Multi-Loader update software of device
- Main menu / Device accesses the follo Device type Device version
- Main menu / Parameters access Battery parameters Diagnostic parameters Password parameters Display accompton

  - Display paramete

## Main menu / About MLD accesses: - Multi-Loader version information

The Quick Store key "G" (see page 5) allows the user to transfer the most recent configuration file or update to the device.

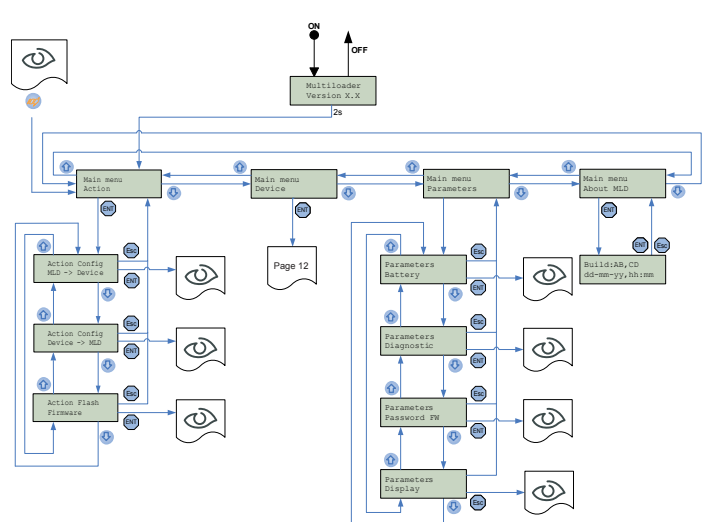

See Multi-Loader user's manual

Note : Quick Store mode is disabled when the Multi-Loader is loading files

#### Downloads

(14)

(15)

#### SoMove software

SoMove allows you to prepare the configurations to be loaded onto a device. It is freeware available for downloading from www.schneider-electric.com.

#### Multi-Loader updated file

To request Multi-Loader update files, contact your local Schneider Electric Customer Support Center or download it directly from the Schneider Electric website.

#### Updating the Multi-Loader tool

There are two methods for updating the Multi-Loader:

- The user connects the Multi-Loader to the PC (with the SD card in the Multi-Loader) and transfer the file for updated application device to the card SD. The Multi-Loader is then updated as soon as it is turned on.
- . The user copies the update file to the SD card. (with the SD card in the PC) then inserts the SD card into the Multi-Loader: the Multi-Loader is then updated as soon as it turned or

#### **Documentation structure**

The following Multi-Loader documents are also available on www.schneider-electric.com

Simplified manual Supplied in the box with the Multi-Loader

#### Complete manual

online at www.schn